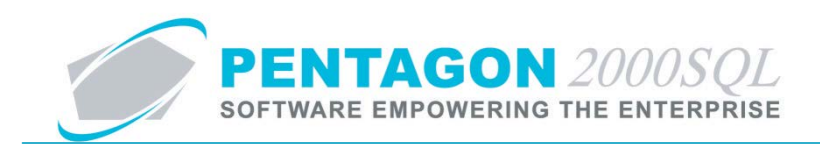

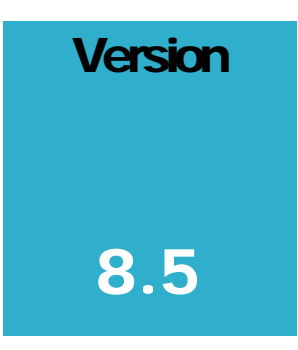

#### PENTAGON 2000 SOFTWARE

# **Outside Service: Teardown**

Pentagon 2000 Software 15 West 34<sup>th</sup> Street 5<sup>th</sup> Floor New York, NY 10001 Phone 212.629.7521 • Fax 212.629.7513

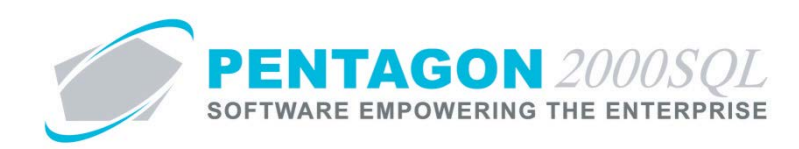

| TITLE:                 | Outside Service: Teardown                 |                  |              |
|------------------------|-------------------------------------------|------------------|--------------|
| Part:                  | Material Management                       |                  |              |
| MODULE:                | Outside Teardown                          | Build            | 8.5.54.113.9 |
| <b>RESPONSIBILITY:</b> | Procedures Specialist, Pentagon 2000      | <b>REVISION:</b> | 00           |
| APPROVED BY:           | Vice President, Operations, Pentagon 2000 | EFFECTIVE DATE:  | 07/26/2013   |

#### Purpose

The Outside Teardown feature allows your organization to send an item out to a vendor for teardown and return of the separate components. The purchase order will identify both the assembly to be shipped and the components to be received. The receiver will identify the location into which each returned component will be stocked. The invoice will allow you to allocate the assembly cost to its components as required.

### Overview

This procedure outlines the steps for handling an outside teardown.

## **Required Modules/Features**

- Pentagon 2000 Core
- Outside Teardown

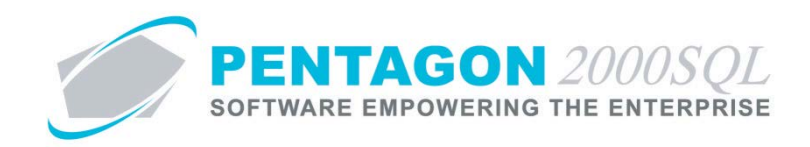

# **Table of Contents**

| 1. | PARTS MASTER FILE SETUP          | 4  |
|----|----------------------------------|----|
| 2. | CREATE A TEARDOWN PURCHASE ORDER | 6  |
| 3. | SHIP ASSEMBLY TO VENDOR          | 11 |
| 4. | RECEIVE COMPONENTS FROM VENDOR   | 15 |
| 5. | CREATE VENDOR INVOICE            | 20 |
| 6. | HISTORY VIEWS                    | 23 |

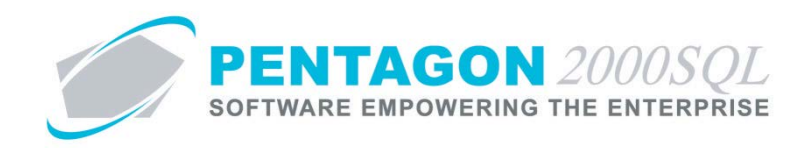

## Procedure

#### 1. Parts Master File Setup

Any assembly shipped to a vendor for teardown must have a bill of materials (BOM) identified in the parts master file.

a. From the Main Menu screen, left-click the Inventory button.

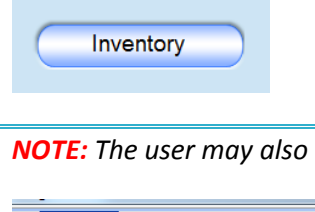

Stock Polose

NOTE: The user may also left-click **Inventory** from the **Main Menu** toolbar, then left-click **Parts List**.

b. The Partnumber search window will appear.

| 1 | Partnumber                      |           |                     |                  |                                            |                                              |            |                     | X              | <u> </u> |
|---|---------------------------------|-----------|---------------------|------------------|--------------------------------------------|----------------------------------------------|------------|---------------------|----------------|----------|
|   | Search On : P/N<br>Start With : | Loc X-Ref | Ser# BOM Cap Ex     |                  | MFG<br>Category<br>P/N Type<br>Eligibility | : All<br>: All<br>: All<br>: All<br>Max Sear | rch R      | esult Lines :       | AI<br>AI<br>AI |          |
|   |                                 |           |                     |                  |                                            |                                              |            |                     |                |          |
|   | Partnumber                      | Rev       | Description         | NSN              | MIL                                        | MFG                                          | Bų         | Qty in Stock        | UМ             | Coi      |
|   | #1 KLX-135 GPS/COM              |           | INTERFACED INTO KCS | 120719           |                                            |                                              | Bu         | 1,142               | ΕA             | FN       |
|   | #2 KLX-135 GPS/COM              |           | STAND ALONE, INCLUE |                  |                                            |                                              | Bu         | 2                   | ΕA             | FN       |
|   | 0-132-002700000                 |           | TOGGLE              | 5294-98-098-0980 | MS21443                                    | 08903                                        | Bų         | 22,585              | ΕA             | NE       |
|   | 0-132-002700000                 |           | Fastener            |                  |                                            |                                              | Bu         | 1                   | ΕA             | NE       |
|   | 0-737×1-01241B8                 |           | SEAL                |                  |                                            | F6137                                        | Bu         | 1,497               | ΕA             | NE       |
|   | 00-12695-01                     |           | CORE                |                  |                                            | 0040                                         | Bu         | 5                   | ΕA             | NE       |
|   | 00-12700-01                     |           | CORE                | 8010122-1212     | 11-22-33                                   | 13636                                        | Bu         | 3                   | ΕA             | NE       |
|   | 00-200-1462                     |           | WASHER              |                  |                                            | 7158                                         | Bu         | 27,732              | ΕA             | NE       |
|   | 00-200-1462P                    |           | WASHER-PLATED       |                  |                                            |                                              | Bų         | 110                 | ΕA             | NE       |
|   | 00-200-1472                     |           | FILTER              |                  |                                            | F6137                                        | Bu         | 1,172               | ΕA             | NE       |
|   | 00-200-415                      |           | TAPE                | 8010-21-331-1313 | DJ1004                                     | F6137                                        | Bu         | 136                 | ΕA             | NE       |
|   | 00-6759                         |           | CAPSULE             | 8080-80-808-0800 |                                            | F5341                                        | Bu         | 2,174               | ΕA             | NE       |
|   | 000102002<br>•                  |           | 24                  |                  |                                            |                                              | n          | 2                   | C &            | FNI<br>▶ |
|   | Add                             |           |                     |                  |                                            | × 🗸                                          | 0 <u>K</u> | <b>X</b> <u>C</u> a | ince           | 1        |

c. Select the appropriate part number (left-click the line within the search window and left-click OK; or double-click the line within the search window).

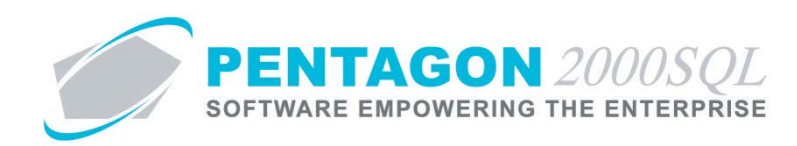

d. The **Partnumber** window will appear.

| 🕑 Partnumber : [851-5648] ROD ASSE | MBLY, PITCH CONTR      | ROL                       |                                            |  |
|------------------------------------|------------------------|---------------------------|--------------------------------------------|--|
| Add Edit Del Prev Next             | Ⅲ 🛣 🟠<br>Hist XRef W/H | Ordr BOM Opt              | rch <u>C</u> ncl O <u>K</u> C <u>l</u> ose |  |
| P/N : 851-5648                     | Rev :                  | NSN :                     |                                            |  |
| Desc : ROD ASSEMBLY, PITCH CONTR   | OL                     | MIL :                     |                                            |  |
| Stock General Sell Prices Costs E  | xchanges Measures      | Extended Info Eligibility | Image                                      |  |
| Ph. D.M. Mat Commented             |                        |                           | Stock Levels                               |  |
| E P/N : Not Superseded             | 9                      |                           | Min Qty : 0                                |  |
| 🕒 MFG :                            | Cert :                 |                           | Max Qty : 0                                |  |
| Stock LIM : EA Cond : NE           | Class :                | Ubsolete : Note Q         | Ont Dtv : 0                                |  |
| Out Bound Stock                    | al Stock               | Otu Available             | In Bound Stock                             |  |
| Open SD/WD 0 In Sto                |                        | Stock: 2                  |                                            |  |
| Reserved I Internal                |                        | ToSell: 3                 | Upen P.U. J                                |  |
|                                    |                        |                           |                                            |  |
| Booked U Consign                   |                        | Uncommitted P.U.          |                                            |  |
| Claims QA/Ins                      | .pc 0                  | Consumption Analysis      | Open RMA U                                 |  |
| Cores Due 0 Transp                 | ort 0                  | Memo1 ©                   | Cores Due 0                                |  |
| Quaran                             | tine 0                 | Merno 2 💡                 |                                            |  |
|                                    |                        |                           |                                            |  |
|                                    |                        |                           |                                            |  |
|                                    |                        |                           |                                            |  |
|                                    |                        |                           |                                            |  |
|                                    |                        |                           |                                            |  |

- e. Left-click the **BOM** button in the **Partnumber** window toolbar.
- f. The **BOM for P/N** window will appear.

| 1     | вом | For P/N: 851-5648 [R          | OD ASSEMBLY, PITCH CO | ONTROL]     |                   |      |           |                                 |                   |                |
|-------|-----|-------------------------------|-----------------------|-------------|-------------------|------|-----------|---------------------------------|-------------------|----------------|
| manne | Add | ♦<br><u>E</u> dit <u>D</u> el | Sub List Higher PN S  | iort Sg Sor | 1<br>t <u>G</u> o | P/N  | Tree Lo   | ock Op <u>t</u> Se <u>t</u> tin | gs E <u>x</u> cel | C <u>l</u> ose |
|       | Seq | Part Number                   | Description           | Qty         | UM                | Cond | Sub Level | Rev                             | Module            |                |
| ►     | 1   | 851-5600                      | BARREL, ROD           | 1           | EA                | NE   |           |                                 |                   |                |
|       | 2   | 485-0012                      | NUT, JAM              | 2           | EA                | NE   |           |                                 |                   |                |
|       | 3   | 395-8821                      | ROD END, LOWER        | 1           | EA                | NE   |           |                                 |                   |                |
|       | 4   | 395-8822                      | ROD END, UPPER        | 1           | EA                | NE   |           |                                 |                   |                |
|       | •   |                               |                       |             |                   |      |           |                                 |                   |                |
| L     |     |                               |                       |             |                   |      |           |                                 |                   |                |

g. Ensure that (at minimum) all components you expect your vendor to return to you after teardown, along with their applicable quantities, are listed on the BOM for the assembly.

END OF SECTION

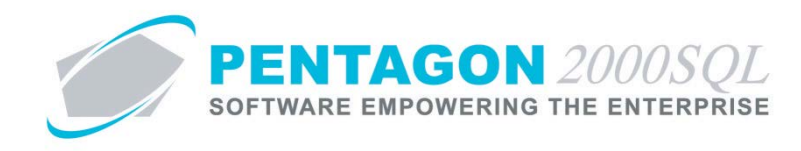

## 2. Create a Teardown Purchase Order

a. From the Main Menu Screen, left-click the PO button.

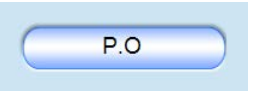

b. The **P.O.** search window will appear. Left-click the **Add** button.

| ate C |
|-------|
| ate ( |
| L     |
|       |
| l     |
|       |
|       |
|       |
|       |
|       |
|       |
|       |
|       |
|       |
|       |
|       |
|       |
|       |

c. The Vendor's List search window will appear.

| Search On : Vendor Conta                                                                                                    | ict Misc                                                                                            | Cap                 | Α                                                                              | ccount Typ                                                                                  | e: Al                                                   | 1             |               |                |                                                                                | All |
|----------------------------------------------------------------------------------------------------|----------------------------------------------------------------------------------------------------|---------------------|--------------------------------------------------------------------------------|---------------------------------------------------------------------------------------------|---------------------------------------------------------|---------------|---------------|----------------|--------------------------------------------------------------------------------|-----|
| Start With                                                                                                    |                                                                                                    |                     | Acc                                                                            | count Ratin                                                                                 | g: Al                                                   | l i           |               |                |                                                                                | All |
| Start With .                                                                                                    |                                                                                                    |                     | Acc                                                                            | ount Priorit                                                                                | y: Al                                                   | l i           |               |                |                                                                                | All |
|                                                                                                    |                                                                                                    |                     |                                                                                | Regio                                                                                       | n: Al                                                   | 1             |               |                |                                                                                | AI  |
|                                                                                                    |                                                                                                    |                     |                                                                                | Categor                                                                                     | v · 🔥                                                   |               |               |                |                                                                                | AI  |
|                                                                                                    |                                                                                                    |                     | Cana                                                                           | hility for D/                                                                               |                                                         |               |               |                |                                                                                |     |
|                                                                                                    |                                                                                                    |                     | Capa                                                                           |                                                                                             | N. MI                                                   |               |               |                |                                                                                | A   |
|                                                                                                    |                                                                                                    |                     |                                                                                |                                                                                             |                                                         | м             | lax Sean      | ch Hesult      | Lines : [500                                                                   | 90  |
| Drag a column header here to group b                                                                                                    | by that column                                                                                      | Dur Code            | Sub                                                                            | Cust/Vend                                                                                   | Tune                                                    | Begion        | Bating        | Prioritu       | Approved                                                                       |     |
| Drag a column header here to group b                                                                                                    | by that column                                                                                      | Our Code            | Sub                                                                            | Cust/Vend                                                                                   | Туре                                                    | Region        | Rating        | Priority       | Approved                                                                       | 1   |
| Drag a column header here to group b<br>Name<br>3 - R SALES                                                                                                    | Account #.                                                                                          | Our Code<br>P2000XL | Sub                                                                            | Cust/Vend<br>Vendor                                                                         | Type<br>A-MOI                                           | Region<br>WST | Rating<br>005 | Priority<br>HI | Approved<br>Yes                                                                | 1   |
| Drag a column header here to group b<br>Name<br>3 • R SALES<br>3 RIVERS DISTRIBUTING, INC.                                                                                                    | Account #.<br>7158<br>AIK0                                                                          | Our Code<br>P2000XL | Sub<br>1                                                                       | Cust/Vend<br>Vendor<br>Vendor                                                               | Type<br>A-MOI<br>SB                                     | Region<br>WST | Rating<br>005 | Priority<br>HI | Approved<br>Yes<br>Yes                                                         |     |
| Drag a column header here to group b<br>Name<br>3 - R SALES<br>3 RIVERS DISTRIBUTING, INC.<br>A & E AIRCRAFT, INC.                                                                                                    | Account #.<br>7158<br>AIK0<br>3097                                                                  | Our Code<br>P2000XL | Sub<br>1<br>1<br>1                                                             | Cust/Vend<br>Vendor<br>Vendor<br>Vendor                                                     | Type<br>A-MOI<br>SB<br>SB                               | Region<br>WST | Rating<br>005 | Priority<br>HI | Approved<br>Yes<br>Yes<br>Yes                                                  |     |
| Drag a column header here to group b<br>Name<br>3 - R SALES<br>3 RIVERS DISTRIBUTING, INC.<br>A & E AIRCRAFT, INC.<br>A & E LABS                                                                                                    | Account #.<br>7158<br>AIKO<br>3097<br>AK4P                                                          | Our Code<br>P2000XL | Sub<br>1<br>1<br>1<br>1                                                        | Cust/Vendor<br>Vendor<br>Vendor<br>Vendor<br>Vendor                                         | Type<br>A-MOI<br>SB<br>SB<br>SB                         | Region<br>WST | Rating<br>005 | Priority<br>HI | Approved<br>Yes<br>Yes<br>Yes<br>Yes                                           |     |
| Drag a column header here to group b<br>Name<br>3 - R SALES<br>3 RIVERS DISTRIBUTING, INC.<br>A & E AIRCRAFT, INC.<br>A & L LABS<br>A & P BEARINGS, INC.                                                                                                    | Account #.           7158           AIKO           3097           AK4P           6967               | Our Code<br>P2000XL | Sub<br>1<br>1<br>1<br>1<br>1<br>1                                              | Cust/Vendor<br>Vendor<br>Vendor<br>Vendor<br>Vendor<br>Vendor                               | Type<br>A-MOI<br>SB<br>SB<br>SB<br>SB                   | Region<br>WST | Rating<br>005 | Priority<br>HI | Approved<br>Yes<br>Yes<br>Yes<br>Yes<br>Yes                                    |     |
| Drag a column header here to group b<br>Name<br>3 - R SALES<br>3 RIVERS DISTRIBUTING, INC.<br>A & E AIRCRAFT, INC.<br>A & E LABS<br>A & P BEARINGS, INC.<br>A & SINTL SUPPLY, INC.                                                                                   | Account #.<br>7158<br>AIKO<br>3097<br>AK4P<br>6967<br>AJ2T                                          | Our Code<br>P2000XL | Sub<br>1<br>1<br>1<br>1<br>1<br>1<br>1<br>1                                    | Cust/Vendor<br>Vendor<br>Vendor<br>Vendor<br>Vendor<br>Vendor                               | Type<br>A-MOI<br>SB<br>SB<br>SB<br>SB<br>SB             | Region<br>WST | Rating<br>005 | Priority<br>HI | Approved<br>Yes<br>Yes<br>Yes<br>Yes<br>Yes                                    |     |
| Drag a column header here to group b<br>Name<br>3 - R SALES<br>3 RIVERS DISTRIBUTING, INC.<br>A & E AIRCRAFT, INC.<br>A & L LABS<br>A & L P BEARINGS, INC.<br>A & S INT'L SUPPLY, INC.<br>A J WALTER (AVIATION) LTD                                                  | y that column<br>Account #.<br>7158<br>AIK0<br>3097<br>AK4P<br>6967<br>AJ2T<br>1927<br>995          | Our Code<br>P2000×L | Sub<br>1<br>1<br>1<br>1<br>1<br>1<br>1<br>1<br>1                               | Cust/Vend<br>Vendor<br>Vendor<br>Vendor<br>Vendor<br>Vendor<br>Vendor                       | Type<br>A-MOI<br>SB<br>SB<br>SB<br>SB<br>SB<br>SB<br>SB | Region<br>WST | Rating<br>005 | Priority<br>HI | Approved<br>Yes<br>Yes<br>Yes<br>Yes<br>Yes<br>Yes                             |     |
| Vrag a column header here to group b<br>Name<br>3 - R SALES<br>3 RIVERS DISTRIBUTING, INC.<br>A & E AIRCRAFT, INC.<br>A & L LABS<br>A & P BEARINGS, INC.<br>A & S INT'L SUPPLY, INC.<br>A J WALTER (AVIATION) LTD<br>A'S AIRCRAFT SERVICES, INC.                     | y that column<br>Account #.<br>7158<br>AIK0<br>3097<br>AK4P<br>6967<br>AJ2T<br>1927<br>5334         | Our Code<br>P2000XL | Sub<br>1<br>1<br>1<br>1<br>1<br>1<br>1<br>1<br>1<br>1<br>1                     | Cust/Vendor<br>Vendor<br>Vendor<br>Vendor<br>Vendor<br>Vendor<br>Vendor<br>Vendor           | Type<br>A-MOI<br>SB<br>SB<br>SB<br>SB<br>SB<br>SB<br>SB | Region<br>WST | Rating<br>005 | Priority<br>HI | Approved<br>Yes<br>Yes<br>Yes<br>Yes<br>Yes<br>Yes<br>Yes<br>Yes               |     |
| Arag a column header here to group b<br>Name<br>3 · R SALES<br>3 RIVERS DISTRIBUTING, INC.<br>A & E AIRCRAFT, INC.<br>A & L LABS<br>A & P BEARINGS, INC.<br>A & S INT'L SUPPLY, INC.<br>A J WALTER (AVIATION) LTD<br>A'S AIRCRAFT SERVICES, INC.<br>A, B, PERS CORP. | y that column<br>Account #.<br>7158<br>AIK0<br>3097<br>AK4P<br>6967<br>AJ2T<br>1927<br>5334<br>AJWS | Our Code<br>P2000XL | Sub<br>1<br>1<br>1<br>1<br>1<br>1<br>1<br>1<br>1<br>1<br>1<br>1<br>1<br>1<br>1 | Cust/Vendor<br>Vendor<br>Vendor<br>Vendor<br>Vendor<br>Vendor<br>Vendor<br>Vendor<br>Vendor | Type<br>A-MOI<br>SB<br>SB<br>SB<br>SB<br>SB<br>SB       | Region<br>WST | Rating<br>005 | Priority<br>HI | Approved<br>Yes<br>Yes<br>Yes<br>Yes<br>Yes<br>Yes<br>Yes<br>Yes<br>Yes<br>Yes |     |

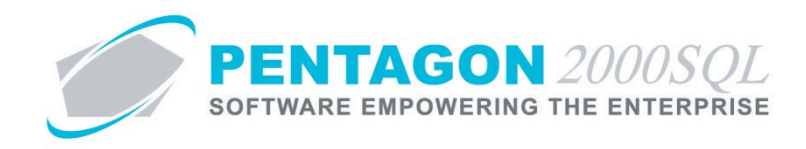

- d. Select the appropriate vendor (left-click the line within the search window and left-click OK; or double-click the line within the search window).
- e. The **P.O.** window will appear. Select "Repair/Outside Service Order" from the drop down menu in the **P.O. Type** field.

| 🗩 [New] P.O.                                                                                                    |                                                                                                    |                                                                                                    |  |
|----------------------------------------------------------------------------------------------------|----------------------------------------------------------------------------------------------------|----------------------------------------------------------------------------------------------------|--|
| Add Edit Del Void Prev Next Pr                                                                                                    | int Pkgs Crncy Optn Srch                                                                                           | Cncl OK Close                                                                                                    |  |
| Header Ship/Bill Set Up Charges Taxes Com                                                                                                    | mission Acct Expedite                                                                                              |                                                                                                    |  |
| P.O. No. : 001327                                                                                                    | Our Ref# :                                                                                                    | Doc Status<br>Open                                                                                                    |  |
| P.O. Type : Repair/Outside Service 0 🗸 🌹                                                                                                    | Vend Ref # :                                                                                                    | Hold by/on                                                                                                    |  |
|                                                                                                    | Project :                                                                                                    |                                                                                                    |  |
| <b>₽</b>                                                                                                    | Contract :                                                                                                    |                                                                                                    |  |
| 7158         3 - R SALES           Attn :         001         Anna White           F.0.8         0RG         Origin           Ship Via :         UPS1         UPS GROUND | Entered: 7/26/2013 6:34:25 Pr<br>Ordered: 7/26/2013 6:34:21<br>Ship On: 7/26/2013<br>Due By: 7/26/2013<br>Actuale: | Sub Total :         0.00           Discount :         0.00           Misc Ttl :         0.00           Tax Ttl :         0.00 |  |
| Terms: UU1 NET 30                                                                                                    | Amended:                                                                                                    | Doc Total :                                                                                                    |  |
| Prepared by : 005 Laurie Childs                                                                                                    | Printed:                                                                                                    |                                                                                                    |  |
| Priority : .                                                                                                    |                                                                                                    | Crncy Base : USD                                                                                                    |  |
| Message     Q Memo                                                                                                    | Revision :                                                                                                    | >>Crncy Conv : USD                                                                                                    |  |

- f. Left-click the **OK** button on the **P.O.** window toolbar.
- g. The Lines tab will appear.

| Fediting] P.O. No. 001327 For: 3 - R SALES     Add Edit Del Void Prev Next Print | Pkgs Crncy            | Op <u>t</u> n | Sirch Cncl C     | D <u>K</u> C <u>I</u> ose | -000        | 2. | -57   |        |
|----------------------------------------------------------------------------------|-----------------------|---------------|------------------|---------------------------|-------------|----|-------|--------|
| Header Lines [USD] Ship/Bill   Set Up   Charges   T                              | axes   Commission     | Acct          | Expedite         |                           |             |    |       |        |
| 🖉 Line Print Type Sts P/N                                                        | Description           | Cond          | Ordered UM       | l Q. Open                 | Unit Price  | UM | Total | Import |
|                                                                                  |                       |               | 1                |                           | 0.0         | 0  |       | 0.00   |
| Ref Charges Comm Measures Expedite Sch                                           | eduled Delivery   Lii | ne Change     | es Vendor Contra | ct Export / Imp           | ort License |    |       |        |
|                                                                                  | a Data :              |               | Ship to          | 10001                     | <u>-</u>    |    |       |        |
|                                                                                  | g Dale .              |               | MFG              |                           |             |    |       |        |
| Line Deftt                                                                       | Nata i                |               | Lategory         | <u> </u>                  | <u> </u>    |    |       |        |
| Line Her#: Hev:                                                                  | Note :                |               |                  |                           |             |    |       |        |
| Ship On : 772672013 ▼ No Charge : 1                                              |                       |               |                  |                           |             |    |       |        |
| Due on : 7/26/2013 - Priority :                                                  |                       |               |                  |                           | _           |    |       |        |
| Ship Date Confirmed : 🗖                                                          | RoHS (                | Compliance    | •: •••           |                           |             |    |       |        |

- i. Type column Select line type 28 (Teardown)
- ii. **P/N** column Select the part number of the assembly that will be shipped to the vendor.
- iii. **Cond** column Select the condition code that applies to the assembly that will be shipped to the vendor.

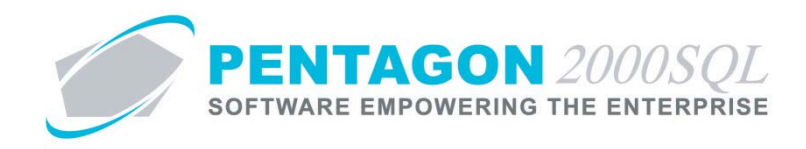

- h. When all applicable information is completed, left-click the **OK** button in the **P.O.** window toolbar.
- i. The **BOM** search window will appear listing the components that are a part of the assembly's (line type 28) BOM.

| 1 | 6  | B.O.M        | M [Press Shift^Click     | For Multi Selection] |            |            |    |          |   |                  | - •           | X     | J |
|---|----|--------------|--------------------------|----------------------|------------|------------|----|----------|---|------------------|---------------|-------|---|
|   |    | Start        | t With :                 |                      | •••        |            |    |          |   |                  |               |       | ] |
|   |    |              |                          |                      |            |            |    |          |   | Max Search Res   | ult Lines : F | i0 🚖  | E |
|   | Dr | ag a i       | column header here to gr | oup by that column   |            |            |    |          |   |                  |               |       | 1 |
| Г | 9  | beq          | Partnumber               | Description          | Qty Requin | P/N Qty In | UМ | H/A P/N  | Н | /A Description   | H/A Qty in    | UM    | ( |
|   |    | 1            | 851-5600                 | BARREL, ROD          | 1          | 2          | ΕA | 851-5648 | R | OD ASSEMBLY, PIT | 2             | EA    |   |
|   |    | 2            | 485-0012                 | NUT, JAM             | 2          | 2          | ΕA | 851-5648 | R | OD ASSEMBLY, PIT | 2             | EA    |   |
|   |    | 3            | 395-8821                 | ROD END, LOWER       | 1          | 2          | ΕA | 851-5648 | R | OD ASSEMBLY, PIT | 2             | EA    | 1 |
|   | Γ  | 4            | 395-8822                 | ROD END, UPPER       | 1          | 2          | ΕA | 851-5648 | R | OD ASSEMBLY, PIT | 2             | EA    | 1 |
|   |    |              |                          |                      |            |            |    |          |   |                  |               |       |   |
| L | •  |              |                          |                      |            |            |    |          |   |                  |               | •     | 1 |
|   |    | <u>M</u> ark | All UnMark All           |                      |            |            |    |          |   | 🔆 🗸 🔨            | <b>X</b> 🖸    | incel |   |

i. Select the components that you expect to receive back from the vendor after teardown is complete.

| 9 | B.O.I        | M [Press Shift^Click | k For Multi Selection |            |               |          |                   |                   |
|---|--------------|----------------------|-----------------------|------------|---------------|----------|-------------------|-------------------|
|   | Star         | t With :             |                       | •••        |               |          |                   |                   |
|   |              |                      |                       |            |               |          | Max Search Re:    | sult Lines : 50 ෫ |
|   |              |                      |                       |            |               |          |                   |                   |
| Γ | Seq          | Partnumber           | Description           | Qty Requin | P/N Qty In UM | H/A P/N  | H/A Description   | H/A Qty in UM (   |
|   | 1            | 851-5600             | BARREL, ROD           |            | 2 EA          | 851-5648 | ROD ASSEMBLY, PIT | 2 EA              |
|   | 2            | 485-0012             | NUT, JAM              | 2          | 2 EA          | 851-5648 | ROD ASSEMBLY, PIT | 2 EA              |
|   | 3            | 395-8821             | ROD END, LOWER        |            | 2 EA          | 851-5648 | ROD ASSEMBLY, PIT | 2 EA              |
|   | • 4          | 395-8822             | ROD END, UPPER        | 1          | 2 EA          | 851-5648 | ROD ASSEMBLY, PIT | 2 EA              |
|   | (            |                      |                       |            |               |          |                   | Þ                 |
|   | <u>M</u> arł | All UnMark All       |                       |            |               |          | 📓 🛠 🗸 OK          | X Cancel          |

ii. Left-click the **OK** button.

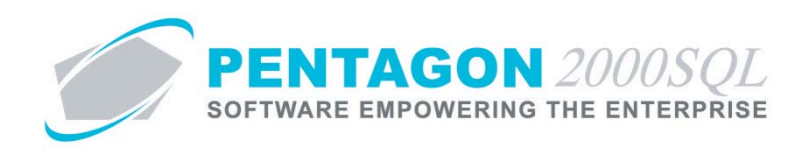

j. The selected components will be listed on the purchase order as line type 52 (Teardown Component).

| 🗩 P.O. No.  | 001327                                                                                                    | For :                | 3 - R SAL    | .ES             |           |                             | _                      |                  |            | -              |            |      |       | •    | • ×    |
|-------------|----------------------------------------------------------------------------------------------------|----------------------|--------------|-----------------|-----------|-----------------------------|------------------------|------------------|------------|----------------|------------|------|-------|------|--------|
| Add Ec      | it <u>D</u>                                                                                                    | ן דע<br>ופו <u>ע</u> | oid Pre      | ev <u>N</u> ext | Print     | ₽ <u>kg</u> s Crnc <u>y</u> | Op <u>t</u> n <u>S</u> | rch <u>C</u> ncl | 0 <u>K</u> | C <u>l</u> ose |            |      |       |      |        |
| Header Lin  | es (USC                                                                                                    | )] Ship              | o/Bill   Set | Up Charg        | es   Taxe | es Commission               | Acct                   | Expedite         |            |                |            |      |       |      |        |
| 🕢 Line      | Print                                                                                                    | Туре                 | Sts          | P/N             |           | Description                 | Cond                   | Ordered          | UM         | Q. Open        | Unit Price | UM   | Total |      | Import |
| 1           |                                                                                                    | 28                   | 0            | 851-5648        |           | ROD ASSEMBL                 | AR                     | 1                | EA         | 1              | 0.00       | EA   |       | 0.00 |        |
| ▶ 2         | ~                                                                                                    | 52                   | 0            | 851-5600        |           | BARREL, ROD                 | NE                     | 1                | EA         | 1              | 0.00       | EA ( |       | 0.00 |        |
| 3           | <ul> <li>Image: A state</li> <li>Image: A state</li> <li>Image: A state<td>52</td><td>0</td><td>395-8821</td><td></td><td>ROD END, LOW</td><td>NE</td><td>1</td><td>EA</td><td>1</td><td>0.00</td><td>EA  </td><td></td><td>0.00</td><td></td></li></ul> | 52                   | 0            | 395-8821        |           | ROD END, LOW                | NE                     | 1                | EA         | 1              | 0.00       | EA   |       | 0.00 |        |
| 4           | <ul><li>✓</li></ul>                                                                                                    | 52                   | 0            | 395-8822        |           | ROD END, UPPI               | NE                     | 1                | EA         | 1              | 0.00       | EA   |       | 0.00 |        |
|             |                                                                                                    |                      |              |                 |           |                             |                        |                  |            |                |            |      |       |      |        |
| Ref Cha     | arges   I                                                                                                    | Comm                 | Measures     | Expedite        | Schedu    | led Delivery Lir            | e Change:              | s Vendor Co      | ontract 🗌  | Export / Impo  | rt License |      |       |      |        |
| NSN :       |                                                                                                    |                      |              |                 | Trace,    | /DC :                       |                        | Sh               | ip to : 00 | 01             | T          |      |       |      |        |
| MIL :       |                                                                                                    |                      |              |                 | Tag D     | ate :                       |                        |                  | /IFG :     |                |            |      |       |      |        |
| Vend P/N :  | <u> </u>                                                                                                    |                      |              |                 | Tag       | Info :                      |                        | Cate             | qory :     |                | -          |      |       |      |        |
| Line Ref# : |                                                                                                    |                      | Re           | v:              | N         | ote :                       |                        |                  | )          |                | -          |      |       |      |        |
| Ship On :   | 7/26/2                                                                                                    | 2013 6:3             | 4:2 No C     | harge :         |           | ,                           |                        |                  |            |                |            |      |       |      |        |
| Due on :    | 7/20/2                                                                                                    | 0126-2               | A Prioritu   |                 |           |                             |                        |                  |            |                |            |      |       |      |        |
| Due Un.     | 11/20/2                                                                                                    | .013.013             | 4.2 monty    | 1               |           |                             |                        |                  |            |                | -          |      |       |      |        |
|             |                                                                                                    | Ship                 | Date Conf    | irmed : 🗖       |           | RoHS C                      | ompliance              | :                |            |                |            |      |       |      |        |
|             |                                                                                                    |                      |              |                 |           |                             |                        |                  |            |                |            |      |       |      |        |

- k. If there is a need to add additional line type 52 components after the initial selection, you may add other components listed on the BOM.
  - i. While in "Edit" mode, left-click the **Optn** button from the **P.O.** window toolbar and left-click **O. Add BOM Component**.

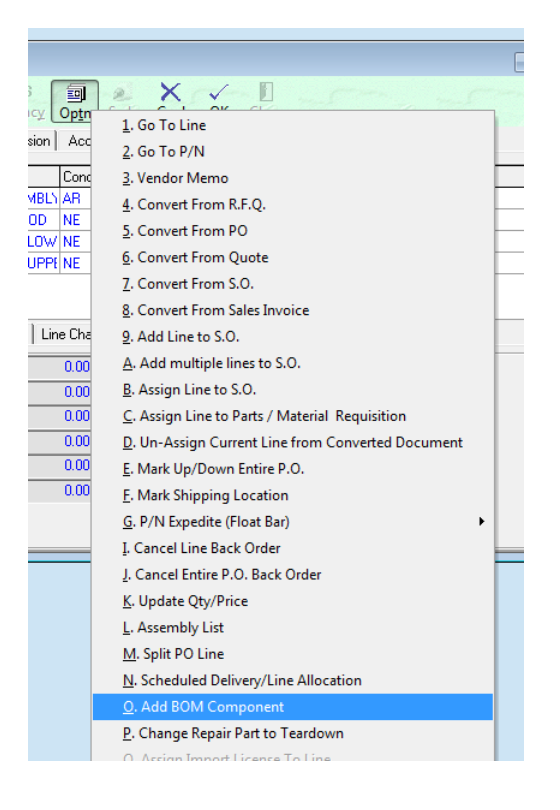

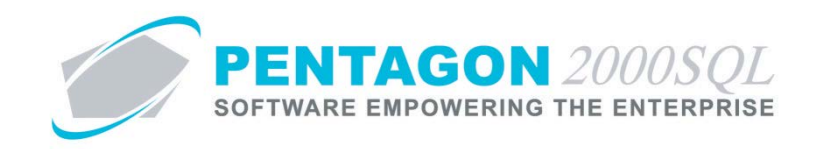

- ii. The **BOM** search window will appear listing the components that are a part of the assembly's (line type 28) BOM.
- iii. Select the components that you expect to receive back from the vendor after teardown is complete.
- iv. Left-click the **OK** button.
- I. When all remaining applicable tabs have been completed, left click the Close button on the **P.O.** window toolbar to close the window.

END OF SECTION

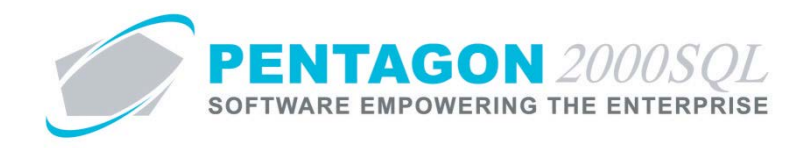

- 3. Ship Assembly to Vendor
  - a. From the Main Menu screen, left-click the Pick & Ship button.

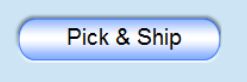

b. The **Purchase Shipper** search window will appear. Left-click the **Add** button.

|                    |                      |                           |          | Vondor: All |                              | 0.11 |
|--------------------|----------------------|---------------------------|----------|-------------|------------------------------|------|
| Search On :        | Headers              | Lines Ser#                |          | venuor: All |                              | All  |
| Start With :       |                      |                           |          | P.O.: All   |                              | All  |
|                    |                      |                           |          | M           | /lax Search Result Lines : 5 | 0 📑  |
| Drag a column heac | ler here to <u>c</u> | roup by that column       |          |             | 1                            |      |
| Purchase Shipper   | P.O. No.             | Account Name              | Our Ref# | Vend Ref #  | Project                      |      |
| 000195             | 001326               | 3 - R SALES               |          |             |                              |      |
| 000194             | 001325               | Sogerma Services Tunisie  |          |             |                              |      |
| 000193             | 001322               | A J WALTER (AVIATION) LTE |          |             |                              |      |
| 000192             | 001314               | BANYAN AIR SERVICE        |          |             |                              |      |
| 000191             | 001311               | A. B. PERS CORP.          |          |             |                              |      |
| 000190             | 001310               | A J WALTER (AVIATION) LTE |          |             |                              |      |
| 000189             | 001309               | 3 - R SALES               |          |             |                              |      |
| 000188             | 001308               | 3 - R SALES               |          |             |                              |      |
| 000187             | 001304               | 3 RIVERS DISTRIBUTING, IN |          |             |                              |      |
| 000186             | 001303               | 3 - R SALES               |          |             |                              |      |
| 000185             | 001277               | 3 - R SALES               |          |             |                              |      |
| 000184             | 001276               | 3 - R SALES               |          |             |                              |      |
| 000183             | 001275               | 3 RIVERS DISTRIBUTING, IN |          |             |                              |      |
| 000182             | 001269               | A & E AIRCRAFT, INC.      |          |             |                              |      |
| ٠́ [               |                      |                           |          | 1           |                              | j    |
|                    |                      |                           |          |             |                              |      |

c. The **P.O.** search window will appear.

| 🍠 P.O.                  | Transmission (Constraint)      |                    |             |                             |             |                         | x    |
|-------------------------|--------------------------------|--------------------|-------------|-----------------------------|-------------|-------------------------|------|
| Search Or<br>Start With | n : Headers                    | Lines              |             | Vendor :<br>Line Category : | All<br>All  |                         | All  |
|                         |                                |                    |             |                             | Max Sear    | ch Result Lines : 5(    | ) ÷  |
| Drag a colum            | nn header here to group by tha | at column          |             |                             |             |                         |      |
| P.O. No                 | Doc Type                       | Account Name       | Entered     | Ship On                     | Due by      | Printed Date            | Cur  |
| ▶ 001327                | Repair/Outside Service Orde    | 3 - R SALES        | Jul-26-2013 | Jul-26-2013                 | Jul-26-2013 |                         | USI  |
| 001326                  | Repair/Outside Service Orde    | 3 - R SALES        | Jul-26-2013 | Jul-26-2013                 | Jul-26-2013 |                         | USI  |
| 001321                  | Exchange Order [P.O.]          | BANYAN AIR SERV    | Apr-10-2013 | Apr-10-2013                 | Apr-10-2013 |                         | USI  |
| 001311                  | Repair/Outside Service Orde    | A. B. PERS CORP.   | Apr-03-2013 | Apr-03-2013                 | Apr-03-2013 |                         | USI  |
| 001309                  | Repair/Outside Service Orde    | 3 - R SALES        | Mar-01-2013 | Mar-01-2013                 | Mar-01-2013 |                         | USI  |
| 001308                  | Repair/Outside Service Orde    | 3 - R SALES        | Feb-28-2013 | Feb-28-2013                 | Feb-28-2013 |                         | USI  |
| 001307                  | Purchase Order                 | 3 - R SALES        | Feb-25-2013 | Mar-07-2013                 | Feb-25-2013 |                         | USI  |
| 001303                  | Repair/Outside Service Orde    | 3 - R SALES        | Feb-25-2013 | Feb-25-2013                 | Feb-25-2013 |                         | USI  |
| 001298                  | Purchase Order                 | 3 - R SALES        | Feb-11-2013 | Feb-11-2013                 | Feb-11-2013 |                         | USI  |
| 001297                  | Purchase Order                 | A & L LABS         | Feb-11-2013 | Feb-11-2013                 | Feb-11-2013 |                         | USI  |
| 001289                  | Purchase Order                 | A & E AIRCRAFT, IN | Oct-26-2012 | Oct-26-2012                 | Nov-05-2012 |                         | USI  |
| 001286                  | Purchase Order                 | A & E AIRCRAFT, IN | Oct-24-2012 | Oct-31-2012                 | Oct-31-2012 |                         | USI  |
| 001282                  | Purchase Order                 | 3 - R SALES        | Sep-12-2012 | Oct-12-2012                 | Oct-12-2012 |                         | USI  |
| 001274                  | Repair/Outside Service Orde    | 3 - R SALES        | Aug-08-2012 | Aug-08-2012                 | Aug-08-2012 |                         | USI  |
| •                       |                                |                    | 1           | 1                           | 1           | 1                       |      |
| Acct [                  | inancials                      | _                  |             |                             | * 🗸         | 0 <u>K</u> <b>X</b> Car | ncel |

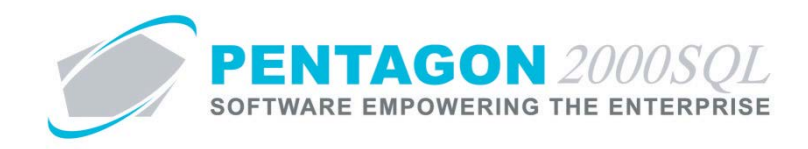

- d. Select the appropriate purchase order (left-click the line within the search window and left-click OK; or double-click the line within the search window).
- e. The **P.O.** window will appear.

| 🍠 P.O       | . No. 001327                                |                    | 25               |             |            |                |              | × |
|-------------|---------------------------------------------|--------------------|------------------|-------------|------------|----------------|--------------|---|
| <u>G</u> ot | 到 <mark>》</mark><br>o Line <u>M</u> ark All | <b>∐</b> nMark All | <u>§</u> rch P/N | X<br>Cancel | о <u>к</u> | C <u>l</u> ose |              |   |
| Line        | Partnumber                                  | Description        | Cond             | Qty Order   | UM         | Qty Shipped    | Qty In Stock |   |
| 1           | 851-5648                                    | ROD ASSEMBLY       | r, f ar          |             | 1 EA       |                | 0            |   |
|             |                                             |                    |                  |             |            |                |              |   |
|             |                                             |                    |                  |             |            |                |              |   |
|             |                                             |                    |                  |             |            |                |              |   |
|             |                                             |                    |                  |             |            |                |              |   |
|             |                                             |                    |                  |             |            |                |              |   |
|             |                                             |                    |                  |             |            |                |              |   |
|             |                                             |                    |                  |             |            |                |              |   |
|             |                                             |                    |                  |             |            |                |              |   |
|             |                                             |                    |                  |             |            |                |              |   |
|             |                                             |                    |                  |             |            |                |              |   |
| Line T      | ype: [28] 28 -                              | TearDown           |                  |             |            |                |              |   |

- f. Select the assembly being shipped and left-click the **OK** button from the **P.O.** window toolbar.
- g. The **Purchase Shipper** window will appear. Left-click the **Lines** tab.

| 🖉 Purchase Shipper No. 000196 For : 3 - R SALES 📃 📼 💌                                                                                                    |
|----------------------------------------------------------------------------------------------------|
| Add <u>Edit Del</u> Yoid P <sub>rev</sub> <u>N</u> ext <u>P</u> rint P <u>kgs</u> <u>Upd</u> Crncy Op <u>t</u> n <u>S</u> rch <u>C</u> ncl O <u>K</u> Close                                                                                                    |
| Header Lines [USD] Ship/Bill Set Up Charges Taxes Commission Acct Expedite                                                                                                    |
| Image: Weight of the second second |
|                                                                                                    |
| Ref         Charges         Cost         Comm         Measures         Expedite         Export / Import License                                                                                                    |
| NSN : Trace/DC :                                                                                                    |
| MIL : Tag Date : MFG :                                                                                                    |
| Vend P/N : Tag Info : Category :                                                                                                    |
| Line Ref# : Rev : Note :                                                                                                    |
| Ship on: 7/26/2013 6:34:2 No Charge:  Modify To: /                                                                                                    |
| Due on: 7/26/2013 6:34:2 Priority S/N:                                                                                                    |
| RoHS Compliance :                                                                                                    |
|                                                                                                    |
|                                                                                                    |

- h. Left-click the **Edit** button to place the document in "Edit" mode.
- i. Double-click the line that will be shipped.

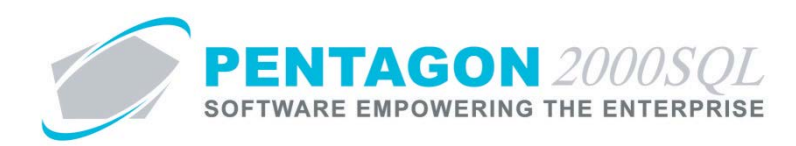

j. The Locations window will appear.

| 🍠 Loca                                                                       | tions For P/N: 851-                                                                                              | -5648 D                                              | esc: ROD                                                      | ASSEMBLY, PITC                                                 | H CONTROI                                                      |                                        |                                                         |             |          | X         |
|------------------------------------------------------------------------------|----------------------------------------------------------------------------------------------------|------------------------------------------------------|---------------------------------------------------------------|----------------------------------------------------------------|----------------------------------------------------------------|----------------------------------------|---------------------------------------------------------|-------------|----------|-----------|
| Searc                                                                        | h For : UID 💌                                                                                                    |                                                      |                                                               |                                                                |                                                                |                                        |                                                         |             |          |           |
| W/H N                                                                        | lo. Bin Location                                                                                                 | Qty                                                  | UM                                                            | Serial No.                                                     | Reserved                                                       | E                                      | Booked                                                  | In house/Q/ | <u>ر</u> | Transport |
| ▶ 0001                                                                       | H-456-78                                                                                                    | 1                                                    | EA                                                            | 13-0428                                                        |                                                                | 0                                      | 0                                                       |             | 0        |           |
| 0001                                                                         | H-456-78                                                                                                    | 1                                                    | EA                                                            | 11-0127                                                        |                                                                | 0                                      | 0                                                       |             | 0        |           |
| Qty E<br>Qty E<br>Maximur<br>W/H<br>Physica<br>W/H<br>Vi<br>MFG Co<br>MFG Da | ackorder :<br>h allowed :<br>Ref First Cost<br>IW/H : 0001<br>Name : Parts and M<br>rtual W/H :<br>de :<br>ate : | 2.00<br>1<br>1<br>Cost 1<br>Bin : H-45<br>Aaintenanc | Qty se<br>Qty lef<br>Trace   C<br>56-78<br>se Corporations V. | lected :<br>open :<br>Quality Componen<br>ation Stock<br>//H : | 0.0<br>0<br>1<br>In Sto<br>Availat<br>Receiv<br>Vendo<br>S/N : | 0 [<br>Qty<br>1<br>ck :<br>ed :<br>r W | 0.00<br>To Ship: [E<br>7/26/2013<br>arranty Exp<br>1428 | A] = 1[EA]  | 0.00     | VE        |
|                                                                              |                                                                                                    |                                                      |                                                               |                                                                |                                                                |                                        |                                                         |             |          |           |

- k. Select the particular assembly that you would like to ship to the vendor and left-click the **OK** button.
- I. The **Cost** tab will be updated.

| 🕑 [Editing] Purchase Shipper No. 0001                                                                                                    | 6 For: 3 - R SALES                      |                                            |                                    |                          |  |
|----------------------------------------------------------------------------------------------------|-----------------------------------------|--------------------------------------------|------------------------------------|--------------------------|--|
| Add Edit Del Void Prev                                                                                                    | → ﷺ ℤ ♀<br>Next Print Pkgs Upd Crr      | ₿  ≥ ×<br>mcy Op <u>tn</u> Srch <u>C</u> n | cl O <u>K</u> C <u>l</u> ose       |                          |  |
| Header Lines [USD] Ship/Bill Set Up                                                                                                    | Charges   Taxes   Commission   4        | Acct Expedite                              |                                    |                          |  |
| Image: Constraint of the second second sec | Description Cor<br>ROD ASSEMBLY, PIT AR | nd Ordered UM                              | Shipped Unit Price UM<br>1 0.00 EA | Total Export L<br>500.00 |  |
|                                                                                                    |                                         |                                            |                                    |                          |  |
| Ref Charges Cost Comm Mea                                                                                                    | ures Expedite Export / Import Lice      | cense                                      |                                    |                          |  |
|                                                                                                    | Base Cost : 4,525.48                    | 8 /EA Currency                             | :                                  |                          |  |
|                                                                                                    | Parts : 0.00                            | 0 EA … Date                                | :                                  |                          |  |
|                                                                                                    | Labor : 0.00                            | 0 EA                                       |                                    |                          |  |
|                                                                                                    | Lot Charge : 0.00                       | 0 EA MrkUp(\$                              | 4,525.48                           |                          |  |
|                                                                                                    | Extended Cost :                         | 4,525.48 MrkUp(%)                          | -100.00                            |                          |  |
|                                                                                                    |                                         |                                            |                                    |                          |  |
|                                                                                                    |                                         |                                            |                                    |                          |  |
|                                                                                                    |                                         |                                            |                                    |                          |  |

m. Update the remaining applicable tabs, then left-click **OK** on the **Purchase Shipper** window toolbar.

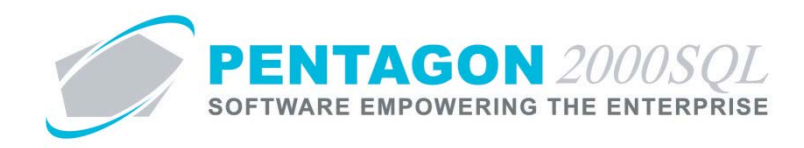

n. Left-click the **Upd** button on the **Purchase Shipper** window toolbar, then left-click **3. Close Purchase Shipper**.

| s <u>U</u> pd | 1. Picked                   |
|---------------|-----------------------------|
| Commission    | 2. Update Stock (-)         |
|               | 3. Close Purchase Shipper d |
| MBLY PIT AB   | 1 FA                        |

o. Left-click the **Close** button on the **Purchase Shipper** window toolbar to close the window.

END OF SECTION

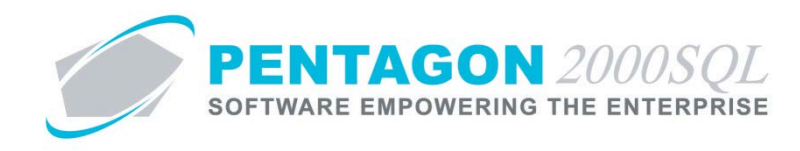

- 4. Receive Components from Vendor
  - a. From the Main Menu screen, left-click the Receiving button.

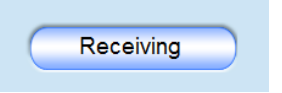

b. The **Receiver** search window will appear. Left-click the **Add** button.

| 💣 Receiver    |             |                        |                  |          |             |                                              |              |
|---------------|-------------|------------------------|------------------|----------|-------------|----------------------------------------------|--------------|
| Search On :   | Не          | eaders                 | Lines            | 1        | Vendor: All |                                              | All          |
| Start With :  | ,           |                        |                  | •        | P.O.: All   |                                              | All          |
|               |             |                        |                  | _        |             | Max Search Result I                          | Lines : 50 🌲 |
| Drag a column | header here | e to group by t        | hat column       |          |             |                                              |              |
| Receiver No.  | P.O. No.    | Account Na             | me               | Our Ref# | Vend Ref #  | Project                                      | Cont         |
| 001128        | 001326      | 3 - R SALES            | ;                |          |             |                                              |              |
| 001127        | 001325      | Sogerma Se             | rvices Tunisie   |          |             |                                              |              |
| 001126        | 001324      | Sogerma Se             | rvices Tunisie   |          |             |                                              |              |
| 001125        | 001322      | A J WALTE              | R (AVIATION) LTD |          |             |                                              |              |
| 001124        | 001319      | A & L LABS             |                  |          |             |                                              |              |
| 001123        | 001319      | A & L LABS             |                  |          |             |                                              |              |
| 001122        | 001318      | A'S AIRCRA             | FT SERVICES, INC |          |             |                                              |              |
| 001121        | 001317      | A & S INT'L            | SUPPLY, INC.     |          |             |                                              |              |
| 001120        | 001316      | A & P BEAR             | INGS, INC.       |          |             |                                              |              |
| 001119        | 001314      | BANYAN AI              | R SERVICE        |          |             |                                              |              |
| 001118        | 001310      | A J WALTE              | R (AVIATION) LTD |          |             |                                              |              |
| 001117        | 001297      | A & L LABS             |                  |          |             |                                              |              |
| 001116        | 001296      | A & E AIRCH            | RAFT, INC.       |          |             |                                              |              |
| 001115        | 001296      | A & E AIRCH            | RAFT, INC.       |          |             |                                              |              |
| 4             |             |                        |                  |          |             |                                              | •            |
| Add           | 🖌 🎸         | cet <u>F</u> inancials |                  |          | *           | • <b>•</b> • • • • • • • • • • • • • • • • • | X Cancel     |

c. The **P.O.** search window will appear.

| Search C  | On : Headers                | Lines              |             | Vendor :       | All         |                        | All |
|-----------|-----------------------------|--------------------|-------------|----------------|-------------|------------------------|-----|
| Start Wit | th :                        | ···                |             | Line Category. | 750         |                        | AI  |
|           |                             |                    |             |                | Max Se      | earch Result Lines : 🖪 | 50  |
|           |                             |                    |             |                |             |                        |     |
| P.O. No   | Doc Type                    | Account Name       | Entered     | Ship On        | Due by      | Printed Date           | (   |
| 001327    | Repair/Outside Service Orde | 3 - R SALES        | Jul-26-2013 | Jul-26-2013    | Jul-26-2013 |                        |     |
| 001326    | Repair/Outside Service Orde | 3 - R SALES        | Jul-26-2013 | Jul-26-2013    | Jul-26-2013 |                        |     |
| 001321    | Exchange Order [P.O.]       | BANYAN AIR SERV    | Apr-10-2013 | Apr-10-2013    | Apr-10-2013 |                        |     |
| 001311    | Repair/Outside Service Orde | A. B. PERS CORP.   | Apr-03-2013 | Apr-03-2013    | Apr-03-2013 |                        |     |
| 001309    | Repair/Outside Service Orde | 3 - R SALES        | Mar-01-2013 | Mar-01-2013    | Mar-01-2013 |                        |     |
| 001308    | Repair/Outside Service Orde | 3 - R SALES        | Feb-28-2013 | Feb-28-2013    | Feb-28-2013 |                        |     |
| 001307    | Purchase Order              | 3 - R SALES        | Feb-25-2013 | Mar-07-2013    | Feb-25-2013 |                        |     |
| 001303    | Repair/Outside Service Orde | 3 - R SALES        | Feb-25-2013 | Feb-25-2013    | Feb-25-2013 |                        |     |
| 001298    | Purchase Order              | 3 - R SALES        | Feb-11-2013 | Feb-11-2013    | Feb-11-2013 |                        |     |
| 001297    | Purchase Order              | A & L LABS         | Feb-11-2013 | Feb-11-2013    | Feb-11-2013 |                        |     |
| 001289    | Purchase Order              | A & E AIRCRAFT, IN | Oct-26-2012 | Oct-26-2012    | Nov-05-2012 |                        |     |
| 001286    | Purchase Order              | A & E AIRCRAFT, IN | Oct-24-2012 | Oct-31-2012    | Oct-31-2012 |                        |     |
| 001282    | Purchase Order              | 3 - R SALES        | Sep-12-2012 | Oct-12-2012    | Oct-12-2012 |                        |     |
| 001274    | Repair/Outside Service Orde | 3 - R SALES        | Aug-08-2012 | Aug-08-2012    | Aug-08-2012 |                        |     |
| 1         |                             | 1                  | 1           | 1 -            | 1           | -                      |     |

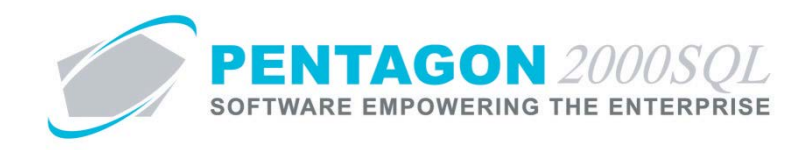

- d. Select the appropriate purchase order (left-click the line within the search window and left-click OK; or double-click the line within the search window).
- e. The **Open Line** window will appear. Each of the components that you expected to receive from the vendor should appear in this window.

| <u>R</u> CV Images | 」<br>GoTo <u>L</u> | ine    | Line Info S       | erch P/N | Cance      | el        | <u>ok</u> | S <u>a</u> ve Rec/L | ine    |                                                                                                    |            |                  |              |          |   |
|--------------------|--------------------|--------|-------------------|----------|------------|-----------|-----------|---------------------|--------|----------------------------------------------------------------------------------------------------|------------|------------------|--------------|----------|---|
| Drag a column he   | ader here          | to gro | up by that column |          |            |           |           |                     |        |                                                                                                    |            |                  |              |          |   |
| Ship On Pri        | riority L          | ine    | P/N               | Descri   | ption      |           | Cond      | Ordered             | UM     | 1 No Cos                                                                                                    | Serial No. | Received To Date | Qty Received | Vend P/N |   |
| Jul-26-2013        | 2                  |        | 851-5600          | BARR     | EL, ROD    |           | NE        |                     | I EA   |                                                                                                    |            | 0                | 0            |          |   |
| lul-26-2013        | 3                  |        | 395-8821          | RODE     | END, LOWER |           | NE        |                     | I EA   |                                                                                                    |            | 0                | 0            |          |   |
| Jul-26-2013        | 4                  |        | 395-8822          | RODE     | END, UPPER |           | NE        |                     | I EA   | <ul> <li>Image: A start of the start of the start of</li></ul> |            | 0                | 0            |          |   |
| •                  |                    |        |                   |          |            |           |           |                     |        |                                                                                                    |            |                  |              |          | [ |
| Allocated For :    |                    |        |                   |          |            |           |           |                     |        |                                                                                                    |            |                  |              |          |   |
| stock              |                    |        |                   |          |            |           |           |                     |        |                                                                                                    |            |                  |              |          |   |
| Buyer :            | [003] F            | rankli | n Paul            |          | Req. No :  |           | R         | equested By :       |        |                                                                                                    |            |                  |              |          |   |
| .ine Type :        | 52 - Te            | earDov | wn Component      |          | Vend P/N:  |           |           |                     |        |                                                                                                    |            |                  |              |          |   |
| P/N Indicators :   | _                  |        |                   |          |            |           |           |                     |        |                                                                                                    |            |                  |              |          |   |
|                    | J                  |        | ତୁ PO Header Mess | sage     | စ္ PO He   | ader Memo |           | ୁତ F                | 'O Lir | ne Message                                                                                                    |            | PO Line Memo     |              |          |   |

- f. For each component received from the vendor:
  - i. Double-click the line that corresponds to the component received.

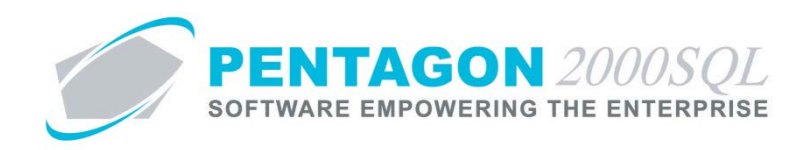

ii. The Purchase Receiver Information window will appear.

| Purchase Receiver Information             |                              |                       |  |
|-------------------------------------------|------------------------------|-----------------------|--|
| art Number : 395-8821                     | Qty Ordered :                | 1 Serials             |  |
| Vend P/N :                                | Qty Open :                   | 1                     |  |
| Description : ROD END, LOWER              | Max Allowed :                | 1 🐓 Images            |  |
| ty Received : UM : Cond : Re              | v : Received As Part Num     | iber (If Different) : |  |
| 1 🛨 EA NE 🛄                               | Receive Different            | Part Number           |  |
| Allocate to                               |                              |                       |  |
| W/H No. : 0001 Parts and M                | faintenanc Default Locations | MFG Code:             |  |
| Sin Location : B-65-98 ···· Type : Stoo   |                              |                       |  |
| .ot/Consignment W/H :                     |                              | MFG Date:             |  |
|                                           |                              |                       |  |
|                                           |                              |                       |  |
| Ref Trace Quality Quality Inspection List | Scheduled Delivery           |                       |  |
| Trace/DC : Test Y/M                       | l :                          | Marking :             |  |
| Tag Date : COC Y/M                        | l: L                         | ube Life :            |  |
| Tag Info : 8130 Y/h                       | L: Ne                        | ext Lube :            |  |
| Mfg Lot# : ATA106 Y/M                     | l:                           | nsp Due :             |  |
| Heat No : EASA Y/M                        | I: Ne                        | xt Count :            |  |
| ,                                         | ,                            | ,                     |  |
|                                           |                              |                       |  |
| /ork Requested :                          | Work Performed :             |                       |  |
| BoHS Compliance :                         | ,                            |                       |  |
|                                           |                              |                       |  |
|                                           |                              |                       |  |
| ତୃ PO Header Message ତୃ PO Header         | viemo 🛛 💡 PO Line Messag     | je 🛛 💡 PO Line Memo   |  |
| Warehouse Memo 💡 🛛 Warehouse C.O.         | C. Q                         | V OK X Cancel         |  |
|                                           |                              |                       |  |

- 1. **W/H No** field Identify the warehouse into which the component should be placed.
- 2. Bin Location field Identify the bin location into which the component should be placed
- 3. Serials button Identify the serial number received (if applicable)
- iii. Left-click the **OK** button.

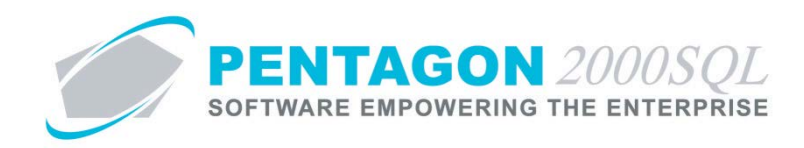

g. When all lines corresponding to the received components have been completed, left click-the **OK** button on the **Open Line** window toolbar.

| 🍠 Open Line       | For : Rep  | air/Out:            | side Service Orde  | r [P.O.] No.     | :001327    |          |           |                           |         |         |           |                  |              | ×        |
|-------------------|------------|---------------------|--------------------|------------------|------------|----------|-----------|---------------------------|---------|---------|-----------|------------------|--------------|----------|
| <u>R</u> CV Image | s GoT      | 强<br>o <u>L</u> ine | Line Info          | <u>S</u> rch P/N | X<br>Cance | el       | <u>ок</u> | (D)<br>S <u>a</u> ve Rec/ | Line    |         | 7.        |                  |              | 7-5      |
| Drag a colum      | n header h | iere to gri         | oup by that column |                  |            |          |           |                           |         |         |           |                  |              |          |
| Ship On           | Priority   | Line                | P/N                | Descri           | iption     |          | Cond      | Ordered                   | UM      | No Cost | Serial No | Received To Date | Qty Received | Vend P/N |
| Jul-26-2013       |            | 2                   | 851-5600           | BARR             | EL, ROD    |          | NE        |                           | 1 EA    |         |           | (                | ) 1          |          |
| Jul-26-2013       |            | 3                   | 395-8821           | RODE             | END, LOWER |          | NE        |                           | 1 EA    | <b></b> |           |                  | 1            |          |
| Jul-26-2013       |            | 4                   | 395-8822           | RODE             | END, UPPER |          | NE        |                           | 1 EA    |         |           |                  |              |          |
| •                 |            |                     |                    |                  |            |          |           |                           |         |         |           |                  |              | ł        |
| Allocated For     | :          |                     |                    |                  |            |          |           |                           |         |         |           |                  |              |          |
| Stock             |            |                     |                    |                  |            |          |           |                           |         |         |           |                  |              |          |
| Buyer :           | [00]       | 3] Frank            | lin Paul           |                  | Req. No :  |          | R         | equested By :             |         |         |           |                  |              |          |
| Line Type :       | 52 -       | TearDo              | wn Component       |                  | Vend P/N:  |          |           |                           |         |         |           |                  |              |          |
| P/N Indicato      | rs :       |                     |                    |                  |            |          |           |                           |         |         |           |                  |              |          |
|                   |            |                     | ତୁ PO Header M     | essage           | စ္ PO He   | ader Mer | no        | Ŷ                         | PO Line | Message |           | PO Line Memo     |              |          |

**NOTE:** All components do not have to be received on the same purchase receiver. The purchase order will remain open until all lines have been received.

h. The **Receiver** window will appear.

| 🗭 Receiver No. 001129 For : 3 - R SALES     |                                                        |                    |  |
|---------------------------------------------|--------------------------------------------------------|--------------------|--|
|                                             | 🖆 🎵 🟹 💲 🗐<br>rint P <u>kg</u> s <u>U</u> pd Crncy Optr | Srch ⊆ncl OK Close |  |
| Header Lines [USD] Ship/Bill Set Up Charges | Taxes Commission Acct Exp                              | edite Customs      |  |
| Receiver No. : 001129                       | Our Ref# :                                             | Doc Status         |  |
| Receiver Type : Receiver                    | Vend Ref # :                                           | Hold by/on         |  |
| P.O. : 001327                               | Project :<br>Contract :                                |                    |  |
| 7158 3 - R SALES                            |                                                        |                    |  |
| Attn : 001 Anna White                       | Shipped:                                               | Sub Total : 0.00   |  |
| F.O.B: ORG Origin                           | Expected:                                              | Misc Ttl : 0.00    |  |
| Ship Via : UPS1 UPS GROUND                  | Received: 7/26/2013 8:01:53 Pt                         | Tax Ttl : 0.00     |  |
| Terms: 001 NET 30                           | Into Stock:                                            | Doc Total : 0.00   |  |
| Prepared by : 005 Laurie Childs             | Approved:                                              | Crncy Base : USD   |  |
| Priority :                                  | Invoiced:                                              | >>Crncy Conv : USD |  |
|                                             | Last Print:                                            |                    |  |
| S Message S Memo                            |                                                        |                    |  |

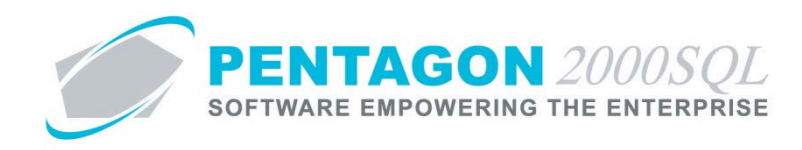

i. Left-click the **Upd** button on the **Receiver** window toolbar, then left-click **2. Close Receiver**.

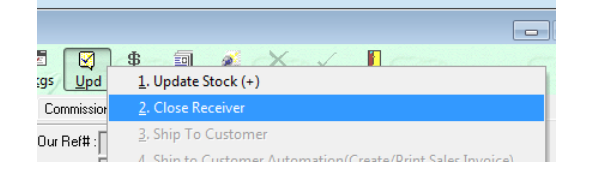

END OF SECTION

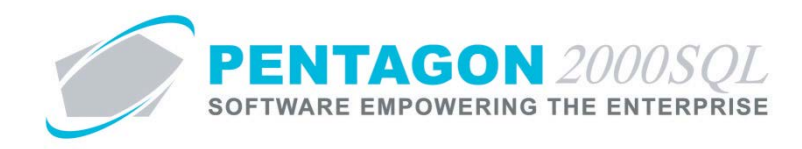

- 5. Create Vendor Invoice
  - a. From the **Receiver** window, left-click **Upd** on the **Receiver** window toolbar, then left-click **5. Create A/P Invoice**.

| 1 👿            | \$ 🗐 🔬 🗙 🗸 👖 👝 🔤                                           |
|----------------|------------------------------------------------------------|
| gs <u>U</u> pd | 1. Update Stock (+)                                        |
| Commissic      | <u>2</u> , Close Receiver                                  |
| )ur Ref# :     | <u>3</u> . Ship To Customer                                |
| nd Ref #:      | 4. Ship to Customer Automation(Create/Print Sales Invoice) |
| Project :      | 5. Create A/P Invoice                                      |

b. The Update Vendor Invoice window will appear.

| 💣 Update Vendor Invoice           |                          | 23           |
|-----------------------------------|--------------------------|--------------|
| <u>Cancel</u> OK                  | ~~~                      | 2.55         |
| Vendor Invoice                    |                          |              |
| Invoice No. :                     | Currency Convert         |              |
| Document Total : 0.00             | Document Total :         | 0.00         |
| Invoice Amount : 0.00             | Invoice Amount :         | 0.00         |
| Discrepancy : 0.00                | Discrepancy :            | 0.00         |
| Invoice Date :                    | Currency Date : 7/26/201 | 3 8:01:53 PM |
| Due Date : 8/25/2013 8:08:56 PM 🗨 | Currency Rate :          | 1.00000000   |
| Post to (Period):                 | Crncy Base : USD         |              |
|                                   | >> Crncy Conv : USD      |              |

- i. Invoice No field Enter the vendor's invoice number.
- ii. Invoice Amount field Enter the amount on the vendor's invoice.
- iii. Invoice Date field Select the date the vendor's invoice was issued.
- iv. **Post to (Period)** field Select the date the vendor's invoice was received.
- c. Left-click the **OK** button on the **Update Vendor Invoice** window toolbar.

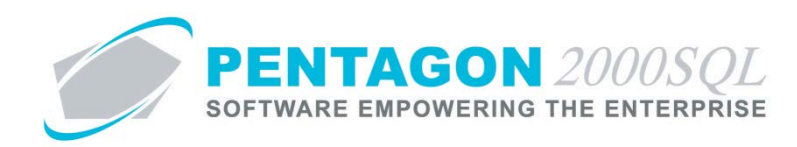

d. The Purchase Invoice window will appear.

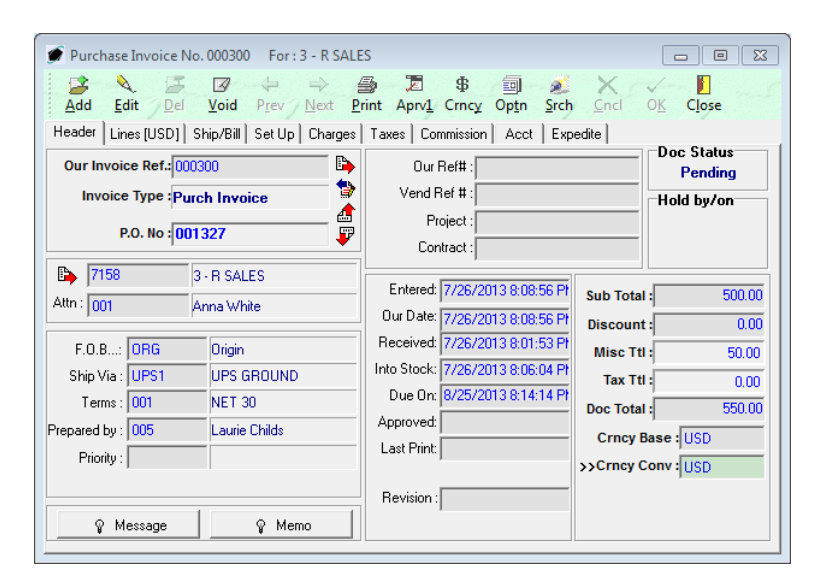

- e. Left-click the Edit button on the Purchase Invoice window toolbar.
- f. Left-click the Lines button.

| ا 🙍 | Purchas  | e Invoice  | No. 000300 Fo         | or : 3 - R SALES            |               |                |                |                | ×      |
|-----|----------|------------|-----------------------|-----------------------------|---------------|----------------|----------------|----------------|--------|
| A   |          | dit De     | E Void Prev           | → ∰ 万<br>Next Print Aprv1 C | \$ Dptr       | <u>S</u> rch C | ncl O <u>K</u> | C <u>l</u> ose |        |
| He  | ader Li  | nes [USD]  | Ship/Bill   Set I     | Jp   Charges   Taxes   Comm | nission   Acc | xt   Expedite  |                |                |        |
| Ð   | Line     | Туре       | P/N                   | Description                 | Cond          | Ordered        | Received       | UM             | Unit F |
| ►   | 1        | 52         | 851-5600              | BARREL, ROD                 | NE            | 1              |                | I EA           |        |
|     | 2        | 52         | 395-8821              | ROD END, LOWER              | NE            | 1              | -              | I EA           |        |
|     | 3        | 52         | 395-8822              | ROD END, UPPER              | NE            | 1              |                | I EA           |        |
| ₽   | lef Cł   | harges   ( | Cost   Comm   M       | easures Expedite Export /   | Import Licen: | :e             | ]              |                | Þ      |
|     | NSN      | :          |                       | Trace/DC :                  |               |                |                |                |        |
|     | MIL      | :          |                       | Tag Date :                  |               |                | MFG :          |                |        |
| V   | end P/N  | :          |                       | Tag Info :                  |               |                | Category :     |                |        |
| L   | ine Ref# | :          | Rev                   | Note :                      |               |                |                |                |        |
|     | Ship on  | 7/26/20    | 013 6:34:2 No Ch      | arge : 🔲 Original P/N :     |               |                |                | 1              |        |
|     | Due on   | 7/26/20    | 013 6:34:2 Priority : |                             |               |                |                |                |        |
|     |          | ,          |                       | F                           | loHS Compli   | ance :         |                |                |        |

- i. To change the price of each line:
  - 1. Double click the line.

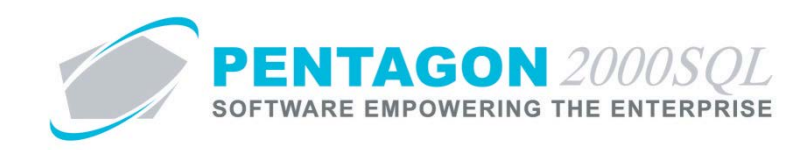

2. The Update Unit Price window will appear.

| 0.00   |
|--------|
| 0.00   |
| 0.00   |
|        |
| 100.00 |
| 100.00 |
|        |
|        |

- 3. Enter the correct unit price of the line.
- 4. Left-click the OK button on the Update Unit Price window toolbar.
- ii. To allocate a portion of the cost of the teardown assembly to each of the components:
  - 1. Left-click the **Cost** tab.

| ا 💓 | Editing] | Purchas   | e Invoice No. 0003 | 00 For: 3 - R SALES                         |                             |               |                 |                | ×      |
|-----|----------|-----------|--------------------|---------------------------------------------|-----------------------------|---------------|-----------------|----------------|--------|
| A   | dd E     | dit De    | Void Prev          | → B D<br>Next Print Aprv1 (                 | \$<br>Crncy Optr            | Srch C        | incl O <u>K</u> | C <u>l</u> ose |        |
| Hea | ader Lir | nes (USD) | Ship/Bill   Set Up | Charges   Taxes   Com                       | mission   Acc               | st   Expedite |                 |                | (      |
|     | Line     | Туре      | P/N                | Description                                 | Cond                        | Ordered       | Received        | UM             | Unit F |
|     | 1        | 52        | 851-5600           | BARREL, ROD                                 | NE                          | 1             |                 | 1 EA           |        |
|     | 2        | 52        | 395-8821           | ROD END, LOWER                              | NE                          | 1             | 1               | 1 EA           |        |
|     | 3        | 52        | 395-8822           | ROD END, UPPER                              | NE                          | 1             |                 | 1 EA           |        |
| R   | ef   Ch  | iarges C  | Cost Comm Mea      | ssures   Expedite   Export /<br>Base Cost : | / Import Licen:<br>1,025.47 | se  <br>/EA   | Currency :      |                |        |
|     |          |           |                    | Parts :                                     | 0.00                        | EA            | Date :          |                | •      |
|     |          |           |                    | Labor :                                     | 0.00                        | EA            | ]               |                |        |
|     |          |           |                    | Lot Charge :                                | 0.00                        | EA …          | MrkUp(\$ ):     | -9             | 25.47  |
|     |          |           |                    | Extended Cost :                             |                             | 1,025.47      | MrkUp(%) :      | 4              | 90.25  |
|     |          |           |                    |                                             |                             |               |                 |                |        |

2. Enter the portion of the cost of the teardown assembly that should be allocated to the component in the **Base Cost** field.

**NOTE:** The total of all received components cannot exceed the cost of the teardown assembly at the time of shipping.

- g. Left-click the **OK** button on the **Purchase Invoice** window toolbar.
- h. Left-click the **Close** button on the **Purchase Invoice** window toolbar to close the window.

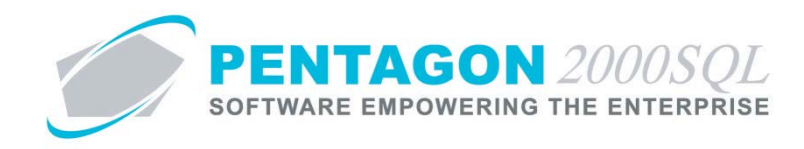

## 6. History Views

- a. For teardown assemblies sent out for repair, you may view what teardown components were received.
  - i. From the Locations window toolbar, left-click the **Options** button, then left-click **20. Teardown Components Received**.

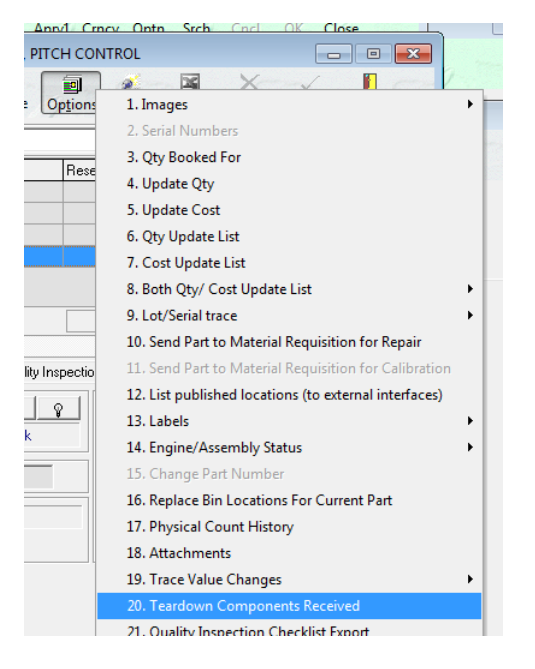

ii. The Teardown Components Received from this Line window will appear.

| 1 0 | ECX11 E1E107     | 50411 | 001120 | Description    | art Number |
|-----|------------------|-------|--------|----------------|------------|
|     | <br>56412 147111 | 56412 | 001129 | BOD END, LOWER | 5-8822     |
| 1 6 | 56410            | 56410 | 001129 | BARREL, ROD    | 1-5600     |
|     | 56410            | 56410 | 001129 | BARREL, ROD    | 1-5600     |

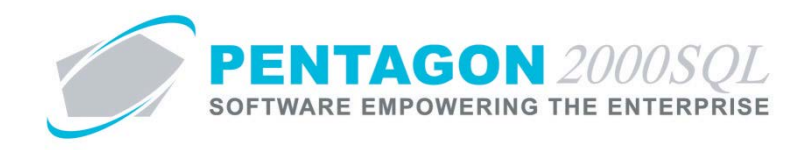

- b. For teardown components received, you may view the teardown assembly.
  - i. From the Locations window toolbar, left-click the **Options** button, then left-click **22.Show Parent Teardown Part**.

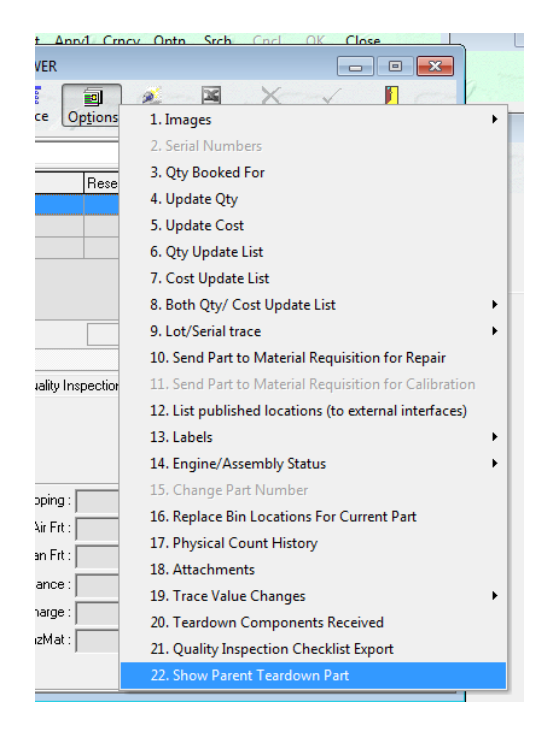

ii. A **Confirm** dialog box will appear with the following message:

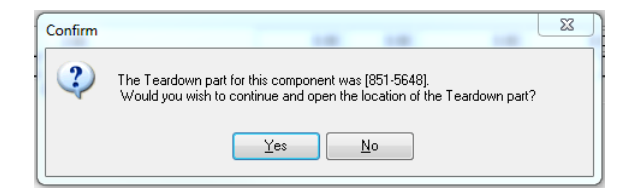

iii. If you left-click the **Yes** button on the **Confirm** dialog box, the **Location** window will appear for the teardown assembly.